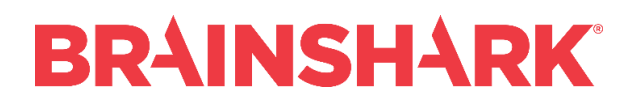

*Release Notes* September 11, 2018

NEW

## **Brainshark Integrations**

## **Brainshark Achievements in Chatter Profile**

Salesforce Administrators may add a new Brainshark Achievements tab to the chatter profile to display Learning certificates and badges. They may also enable viewing of other users' achievements. Certificates are displayed for courses and curriculums where 'Display Certificate in Learning Locker' is set to Yes.

NOTE: Badges must be enabled in Brainshark through Administration > Manage Learning.

Salesforce setup:

- Install CRM Connector v5.4
- Custom Tab Settings: Brainshark Achievements (Default On)
- Add custom tab to profile page
  - Profile (Self)
  - Profile (Others)